# THE CAPITOL FORUM

INDEPENDENT REGULATORY AND POLICY MEDIA ORGANIZATION

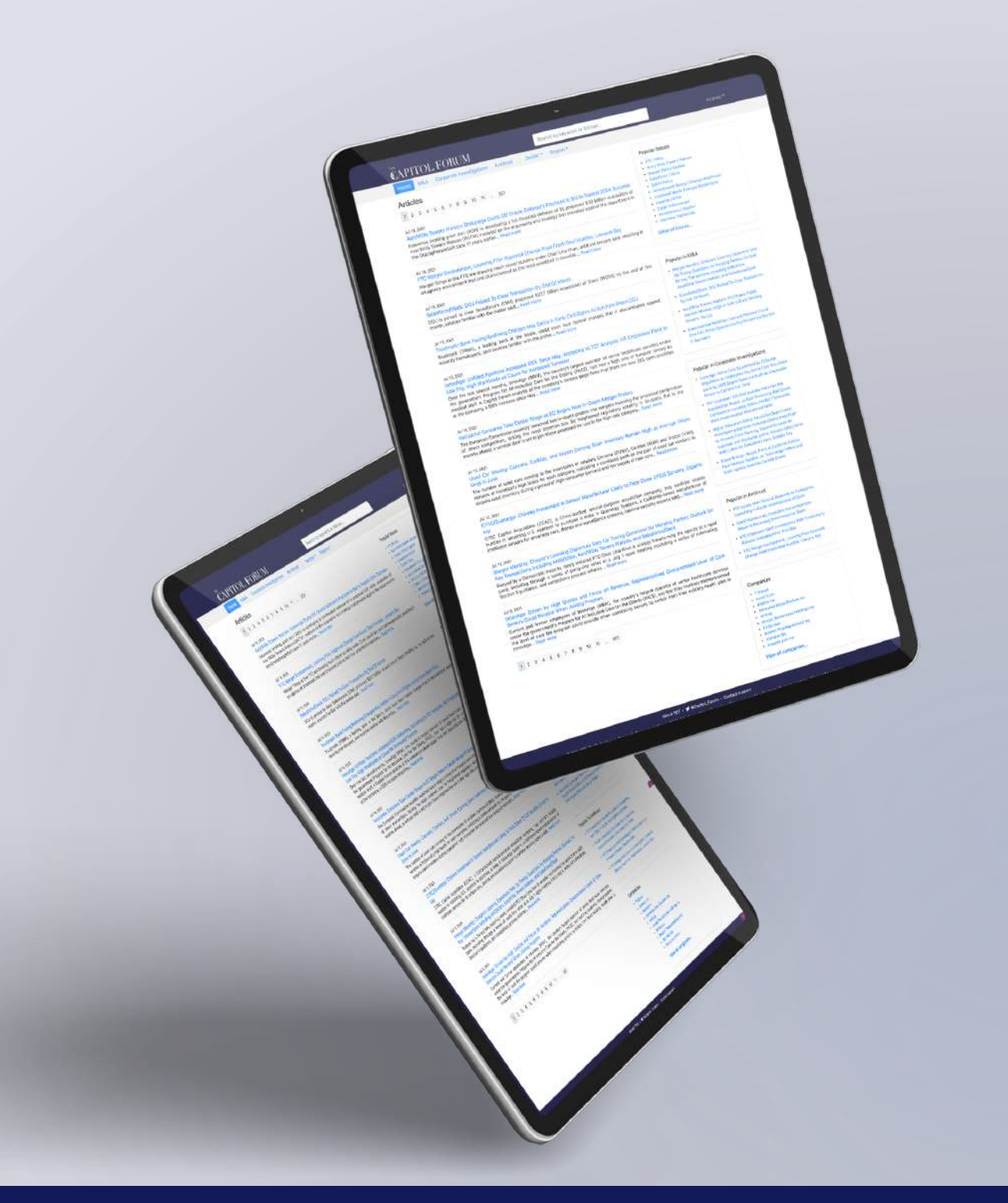

## User Guide for Accessing Capitol Forum's Platform

www.thecapitolforum.com

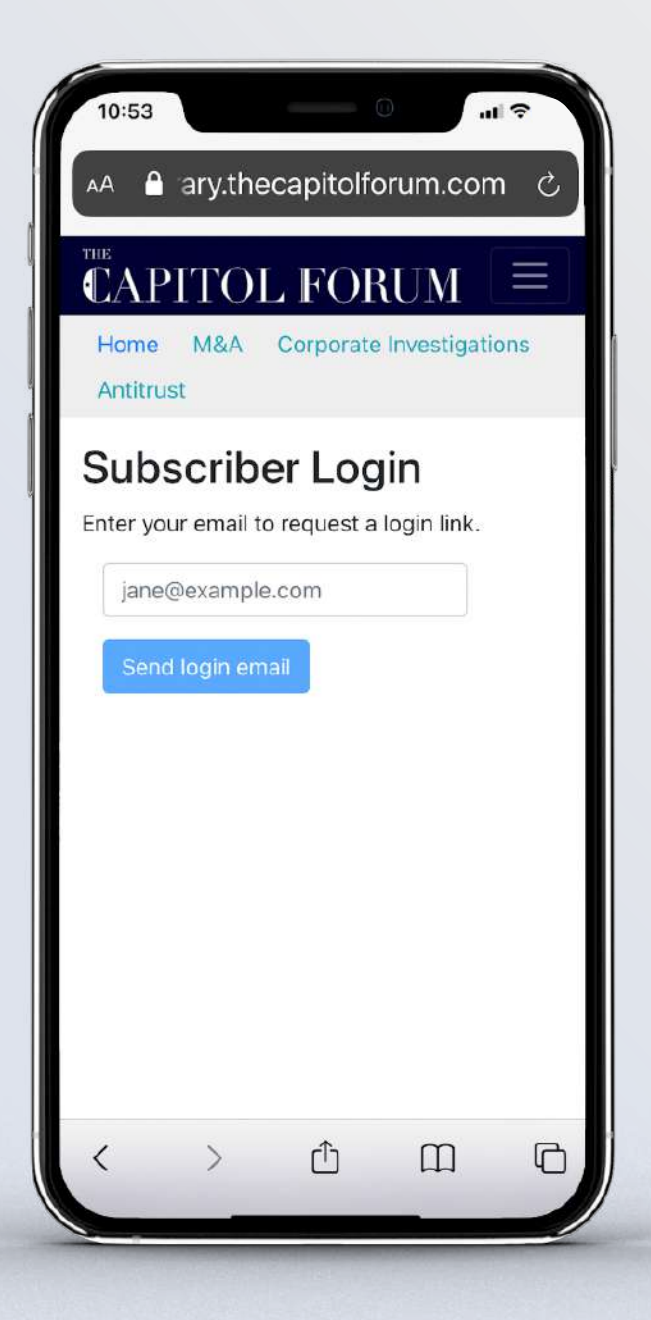

# Subscribing Confirmation

Upon subscribing, you will receive an emailed link from our team.

This link will take you to our login page, where you will authenticate your account by entering the address affiliated with your subscription.

You will never need a password to log in, as we grant user access exclusively through links sent to your email address on file.

## CAPITOL FORUM

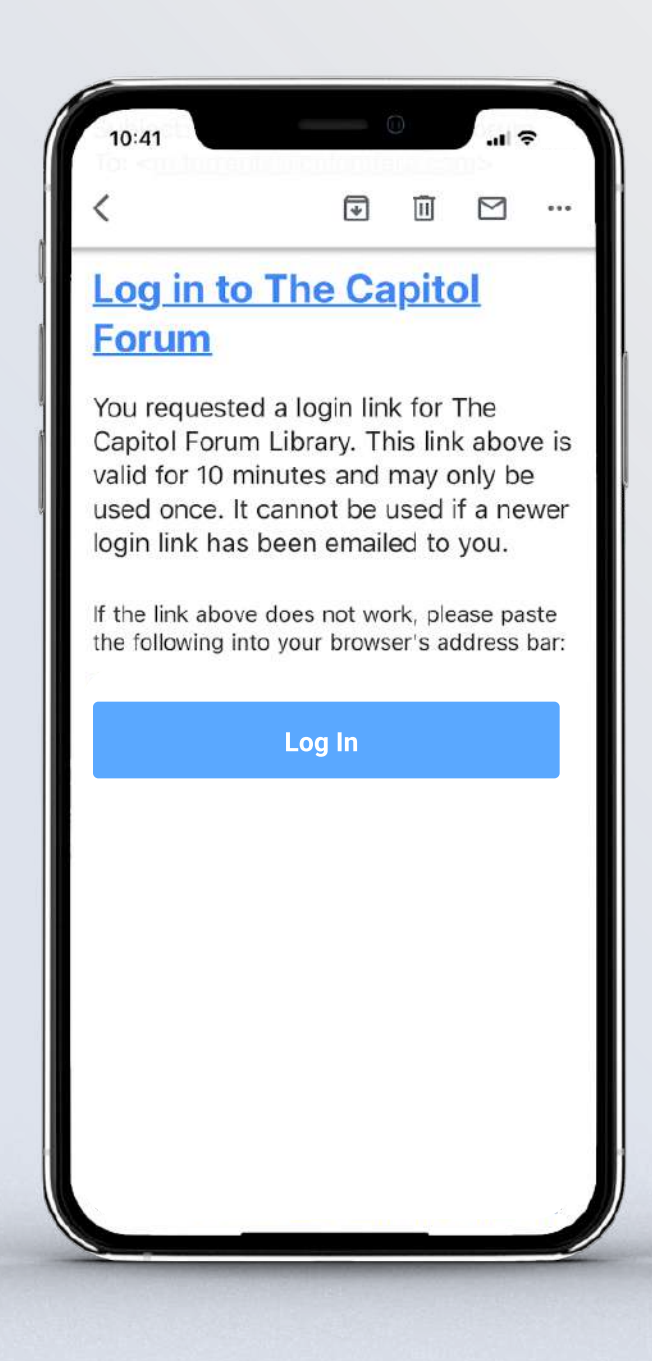

# Authenticating Your Credentials

After authenticating your credentials, you will receive an email like the one on the left. Clicking "Log in to The Capitol Forum" will take you to our platform's homepage.

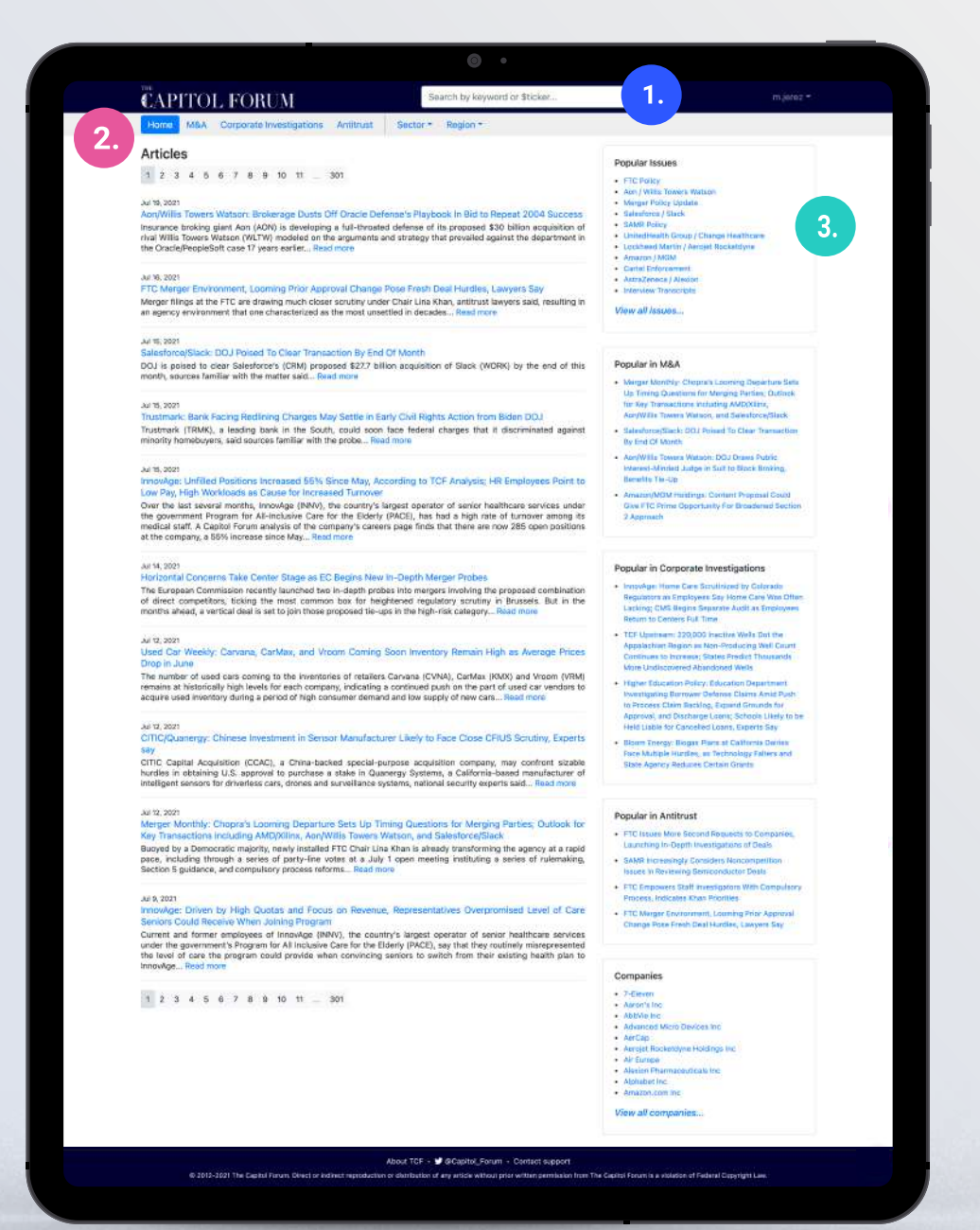

## 1.

## Search Bar

While you will receive our articles directly in your inbox, you can always search for historical content using the search bar at the top of the page.

## 2.

### **Content Modules**

In the upper left-hand corner of the top of our homepage, beneath our logo, you will find all our content modules that are included with your subscription.

## 3.

#### **Popular Content**

You can also view which issues and articles are currently popular by looking at the columns on the right-hand side of the homepage.

# CAPITOL FORUM

| CAPITOL FORUM                                                                                                    | Search by keyword or \$ticker                             |                |           | User Name        |  |
|----------------------------------------------------------------------------------------------------|-----------------------------------------------------------|----------------|-----------|------------------|--|
| Home M&A Antitrust Corporate Investigations                                                                                                   | Sector • Region •                                         |                |           | User@email.com   |  |
| Iy Account<br>nail: m.torrents@colorsfera.com                                                                                                 |                                                           |                |           | Contact Support  |  |
| Included in my subscription:                                                                                                    | Send an email alert for publications in these categories: |                |           | Logout           |  |
| Products                                                                                                    |                                                           |                | Select al | I Clear all Save |  |
| • All<br>Regions                                                                                                    | Product\Region                                            | China          | Europe    | United States    |  |
| - 40                                                                                                    | M&A                                                       |                |           |                  |  |
| Industry Sectors                                                                                                    | Antitrust                                                 |                |           |                  |  |
| • All                                                                                                    | Corporate Investigations                                  | n/a            | n/a       |                  |  |
| Please contact your account executive if you'd<br>like to change your subscription, or email<br>editorial@thecapitolforum.com for assistance. | Additional options                                        |                |           |                  |  |
|                                                                                                    | Z Energy Sector                                           |                |           |                  |  |
|                                                                                                    | Weekly Digests                                            | Weekly Digests |           |                  |  |

1.

## **My Account** Click on my account.

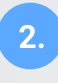

## **Email Notifications**

Users can select their email notifications preferences based on products and regions.

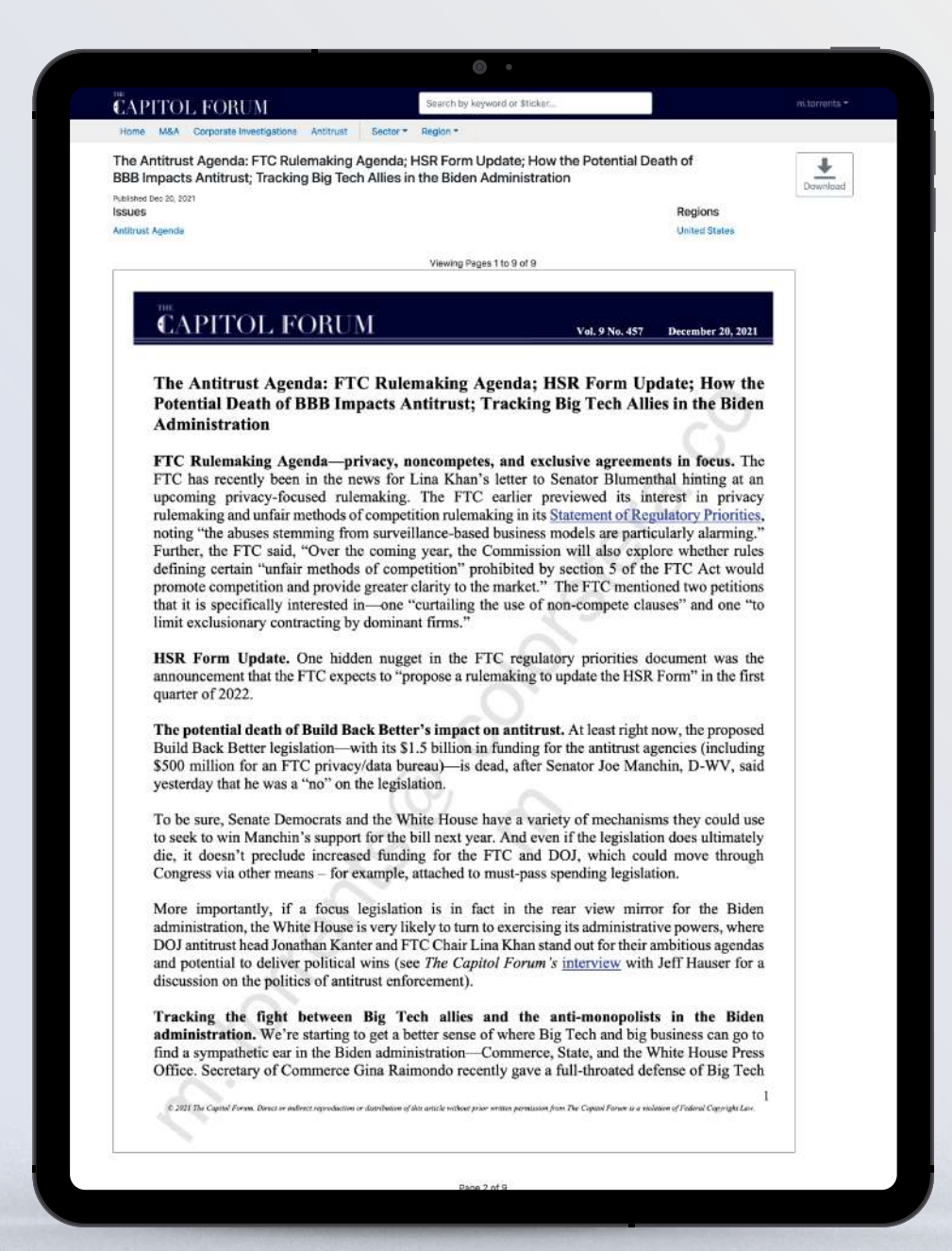

### **Articles View**

Here is an example of how our articles will appear in the platform view. Each one is categorized by the issues, companies, sectors, and/or regions that are involved in the piece of content. You can sort and search our reporting by these criteria.

#### Download

Also, if your license includes the ability to download our work, you will find the icon to do so in the upper right- hand corner of the page.

#### **Multi-device**

Lastly, if you are using a shared computer to access our content, you should always sign out of your account after you have finished using our platform.

You can do so by clicking on the arrow next to your username in the upper righthand corner, and a drop-down menu with a logout option will appear.

**Do you have additional questions about our platform or your subscription?** Contact your sales representative for further assistance and technical support.